| — My | Resources |
|------|-----------|
|------|-----------|

#### Click Here to view your Resources

(Logged-in users only)

| Calendar |            |     |     |     |     |     |  |  |
|----------|------------|-----|-----|-----|-----|-----|--|--|
| •        | March 2014 |     |     |     |     |     |  |  |
| Sun      | Mon        | Tue | Wed | Thu | Fri | Sat |  |  |
|          |            |     |     |     |     | 1   |  |  |
| 2        | з          | 4   | 5   | 6   | 7   | 8   |  |  |
| 9        | 10         | 11  | 12  | 13  | 14  | 15  |  |  |
| 16       | 17         | 18  | 19  | 20  | 21  | 22  |  |  |
| 23       | 24         | 25  | 26  | 27  | 28  | 29  |  |  |
| 30       | 31         |     |     |     |     |     |  |  |

## Welcome to the BUNN® Online Learning Center!

BUNN is proud to welcome you to the BUNN Online Learning Center using Moodle, a Learning Management System (LMS). The BUNN Online Learning Center will not only be our primary way of handling online resources, but also contain news pertaining to training and information about Live Courses. For more information regarding logging into and using the BUNN Online Learning Center review the Learner's Guide document.

If you are having problems logging into or using the BUNN Online Learning Center, please Contact Us or refer to the Learning Guide for support.

### BUNN Glossary

| BUNN Online Associate Course                                                                                                    |                                                              |                                                                                                    |
|----------------------------------------------------------------------------------------------------|--------------------------------------------------------------|----------------------------------------------------------------------------------------------------|
| by Ken Haycraft - Monday, 3 March 2014, 0                                                                                                    |                                                              |                                                                                                    |
| We are happy to announce a new<br>Online Associate Certification cou<br>anyone interested, is an interactive<br>grinders. Phase 2, only available for | On the BUNN Learning Center welcome page, click on the click | to learn about BUNN beverage equipment! The BUI<br>ted to become certified. Phase 1, which is available<br>n related to a wide variety of BUNN coffee brewers a<br>hands on technical training course. |
| To participate in the BUNN Online only take a few moments to setup                                                                                    | here link.                                                   | er account on the site. User accoounts are free and                                                                                                    |
| Once you are logged into the site                                                                                                    |                                                              | in the course and begin completing Phase 1.                                                                                                    |

# How to Enroll into the Associate Course

| - Course Navigation -           | Enrolment options              |  |  |  |  |  |
|---------------------------------|--------------------------------|--|--|--|--|--|
| Course Home                     | Self enrolment (Student)       |  |  |  |  |  |
| Before Starting                 | No enrolment key required.     |  |  |  |  |  |
| Associate Certification - Phase |                                |  |  |  |  |  |
| 1                               | Enrol me                       |  |  |  |  |  |
| Associate Certification - Phase |                                |  |  |  |  |  |
| 2                               |                                |  |  |  |  |  |
|                                 |                                |  |  |  |  |  |
|                                 |                                |  |  |  |  |  |
|                                 |                                |  |  |  |  |  |
|                                 | Click on the Enroll Me button. |  |  |  |  |  |
|                                 |                                |  |  |  |  |  |
|                                 |                                |  |  |  |  |  |
|                                 |                                |  |  |  |  |  |
|                                 |                                |  |  |  |  |  |
|                                 |                                |  |  |  |  |  |
|                                 |                                |  |  |  |  |  |
|                                 |                                |  |  |  |  |  |
|                                 |                                |  |  |  |  |  |
|                                 |                                |  |  |  |  |  |
|                                 |                                |  |  |  |  |  |
|                                 |                                |  |  |  |  |  |
|                                 |                                |  |  |  |  |  |
|                                 |                                |  |  |  |  |  |
|                                 |                                |  |  |  |  |  |
|                                 |                                |  |  |  |  |  |
|                                 |                                |  |  |  |  |  |

### How to Enroll into the Associate Course

My courses > Associate Course

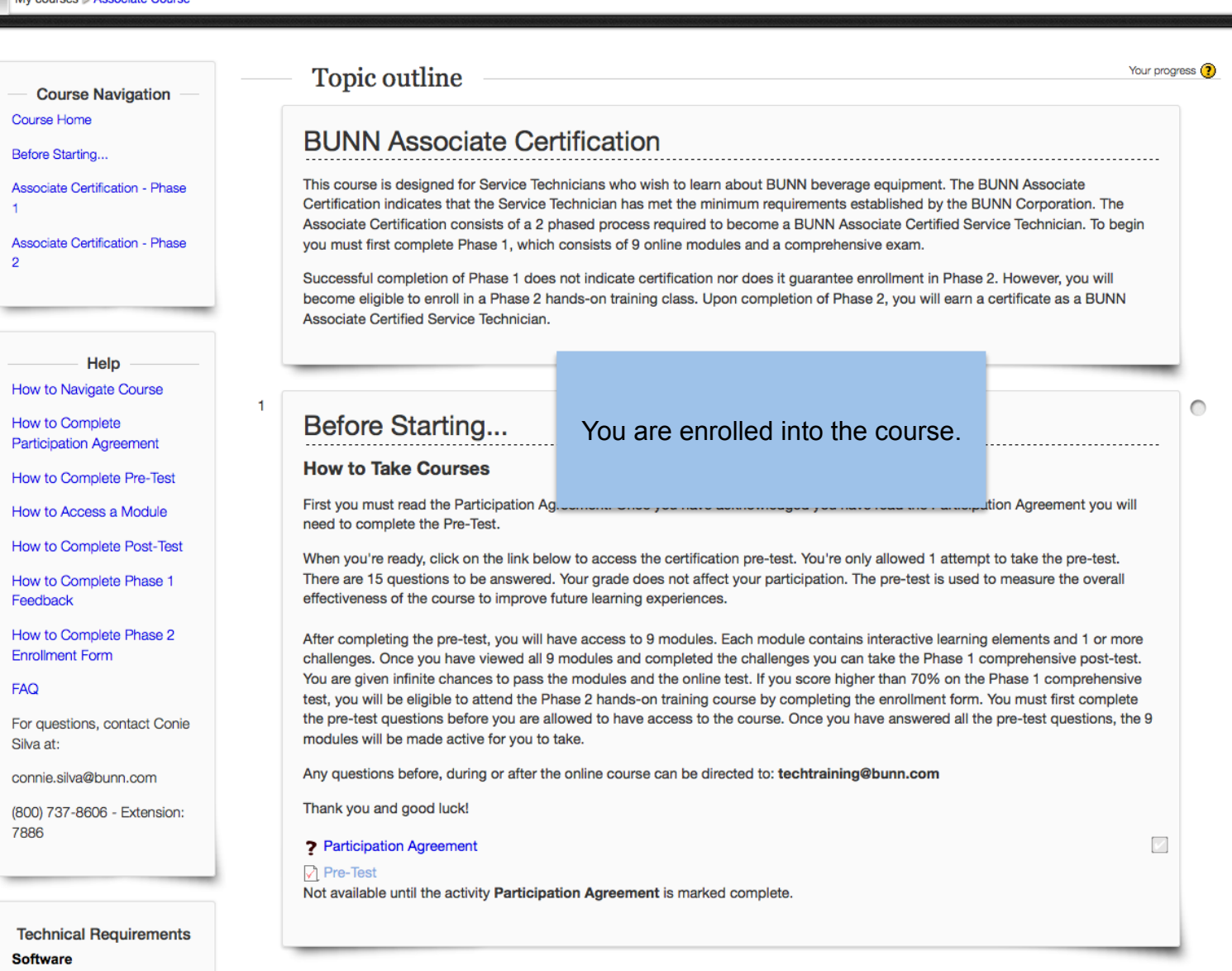